1/7

# Liquidación de la Nómina

Esta opción permite liquidar los diferentes tipos de nómina. Se utiliza tanto para realizar liquidaciones globales de nómina, como individuales.

| shared services solutions                                           | Estas conectado desde la IP: 1                                                                                                    |
|---------------------------------------------------------------------|----------------------------------------------------------------------------------------------------|
| Nómina a Liquidar:                                                  | Hora Inicio<br>Hora Terminación<br>Unidad<br>Registros Procesados de                                                                                                    |
| Rango de Empleados:<br>Liq Novedades V Ultima Nómina Primera Nómina | Fjæcutar     Archive     Archive |
|                                                                     | Página: 1 de<br>scha: 26/10/2018 10:14:55:63                                                                                                    |
|                                                                     |                                                                                                    |
|                                                                     |                                                                                                    |

## Liquidación de una nómina individual

Las siguientes son las áreas que deben llenarse para liquidar la nómina de un sólo empleado:

#### Nómina a liquidar

Presenta un listado de los diferentes tipos de nómina disponibles. El tipo de nómina que se seleccione, debe coincidir con el tipo de nómina que tiene asignado el empleado.

| Nómina a Liquidar:           |                                 | Hora Inicio            |
|------------------------------|---------------------------------|------------------------|
| Fecha de Liquidación:        | CESANTIAS                       | A Hora Terminación     |
| Forma de Pago:               | CESANTIAS ANTICIPADAS 🐧         | E Unidad               |
| Dependencia:                 | CESANTIAS PUBLICAS F.N.A        | gistros Procesados de  |
| Centro de Costo:             | CIERRE MENSUAL NOMINA           |                        |
| Liquidar Nómina del Período: | INTERESES & LAS CESANTIAS       |                        |
| Rango de Empleados:          |                                 | • utar Archiva 💵 Salir |
| Liq Novedades 💟              | Ultima Nomin: Primera Nomina Re | liquidación            |
|                              |                                 | Imprimir Nomina        |

#### Periodo

En esta lista desplegable, aparecen los distintos periodos de nómina. En esta lista se selecciona el periodo deseado.

|                                         | _                            |         |               |             |          |         |         |
|-----------------------------------------|------------------------------|---------|---------------|-------------|----------|---------|---------|
| Fecha de Liquidación: 26/10/2018        | <ul> <li>Período:</li> </ul> |         |               | Hora Te     | amipació | in      |         |
| Forma de Pago                           |                              | Periodo | Fecha Inicial | Fecha Final | A        |         |         |
| Tonna de Lago.                          |                              | 67      | 01/10/2018    | 15/10/2018  | nida     |         |         |
| Dependencia:                            |                              | 68      | 16/10/2018    | 30/10/2018  | sado     | 25      | de      |
| Centro de Costo:                        |                              | 69      | 01/11/2018    | 15/11/2018  |          |         |         |
| Liquidar Nómina del Período: 26/10/2018 | - 26/10/2                    | 70      | 16/11/2018    | 30/11/2018  |          |         |         |
| Rango de Empleados:                     | 1.                           | 71      | 01/12/2018    | 15/12/2018  |          | Archivo | 📭 Salir |
| Lin Novedades 📝 Ultima Nómios           | Primera                      |         |               |             | -        |         |         |
|                                         |                              | •       |               |             |          |         |         |

#### Rango de empleados

Consiste en dos campos editables, en los cuales debe digitarse la cédula del empleado que se desea liquidar. Es importante resaltar que la cédula debe quedar en ambos campos.

|    | Forma de Pago:                                          | Unidad                    |
|----|---------------------------------------------------------|---------------------------|
|    | Dependencia:                                            | Registros Procesados de   |
|    | Centro de Costo:                                        |                           |
| Li | iquidar Nómina del Período: 16/04/2018 💽 - 30/04/2018 🗨 |                           |
|    | Rango de Empleados: 71,110,648.2 - 71,110,648.2         | Ejecular Archivo II Salir |
|    | Lig Novedades 🔍 Ultima Nómin: 📝 Primera Nómina 🥅        | Religuidación             |

## Liquidación de una nómina global

Si se desea liquidar la nómina de todos los empleados que correspondan con el tipo de nómina seleccionado, se seleccionan los mismos campos que para una nómina individual, excepto el rango de empleados. Para este caso, el rango de empleados se deja en blanco.

| ,               | Hora Inicio            | Nomina a Liquidal. Nomina Empleados                      |
|-----------------|------------------------|----------------------------------------------------------|
| 1               | Hora Terminación       | Fecha de Liquidación: 30/04/2018 💽 Período: 56 🖃         |
| 4               | Unidad                 | Forma de Pago:                                           |
| e de            | Registros Procesados   | Dependencia:                                             |
|                 |                        | Centro de Costo:                                         |
|                 |                        | Liquidar Nómina del Período: 16/04/2018 💽 - 30/04/2018 💽 |
| Archivo 🗣 Salir | 🗸 Ejecutar 🖉 🖉 Archive | Rango de Empleados: -                                    |
|                 | Reliquidación          | Liq Novedades 🔽 Ultima Nóminz 🔽 Primera Nómina 📃         |
| Imprimir Besume | Imprimir Nomina        |                                                          |

## Ejecución de la liquidación

Una vez especificada la información necesaria para la liquidación de la nómina, se hace clic en el botón Ejecutar.

| Fecha de Liquidación: 30/04/2018     Período: 56     Hora Termin       Forma de Pago:     U       Dependencia:     Registros Proce | ación<br>nidad  |
|----------------------------------------------------------------------------------------------------|-----------------|
| Forma de Pago: U Dependencia: Registros Proce                                                                                      | nidad           |
| Dependencia: Registros Proce                                                                                                    |                 |
|                                                                                                    | ados de         |
| Centro de Costo:                                                                                                    |                 |
| Liquidar Nómina del Período: 16/04/2018 🖃 - 30/04/2018 💽                                                                           |                 |
| Rango de Empleados: 71,110,648.2 - 71,110,648.2                                                                                    | Archivo 🕸 Salir |
| Liq Novedades 🔽 Ultima Nómina 🔽 Primera Nómina 🔃 Reliquidación                                                                     |                 |
| Imprimit Nomina                                                                                                    | Imprimir Resume |

Una vez hecho esto, aparecerá una ventana de confirmación, la cual pregunta si ya se ingresaron las

|            | Atención |                                                      |
|------------|----------|------------------------------------------------------|
|            | ?        | Ya ingreso las novedades para el periodo a liquidar? |
| novedades. |          | <u>Sí</u> <u>N</u> o                                 |

Si se responde "No", el proceso se aborta. Si se responde sí, se procede con la liquidación de la nómina. Una vez terminada, aparece el siguiente mensaje:

| Nómina a Liquida            | NOMINA EMPLEADOS |                | -   | Hota Inicio          | 11:18:47 a.m.                                                                                                    |   |
|-----------------------------|------------------|----------------|-----|----------------------|----------------------------------------------------------------------------------------------------|---|
| Fecha de Liguidación        | τ 15/10/2018 💽   | Periodox 67    | -   | Hota Terminación     | 11:19:09 a.m.                                                                                                    |   |
| Forma de Pago               | x                |                | -   | Unidad               | 03                                                                                                    |   |
| Dependencia                 | x                |                | •   | Registros Procesados | s S de S                                                                                                    |   |
| Centro de Costo             | x                |                | -   |                      |                                                                                                    |   |
| Liquidar Nómina del Período | x 01/10/2018 💽 - | 15/10/2018     | -   | Ein del Proceso      |                                                                                                    | x |
| Rango de Empleados          | r 71,110,648.2 - | 71,110,64      | 8.2 | Eje                  | and the second second s |   |
| Liq Novedades               | Ultima Nómina 🕅  | Primera Nómina |     | Relic                |                                                                                                    |   |
|                             |                  |                |     | Imp 👔 Se g           | generó con éxito la nómina.                                                                                                    |   |
|                             |                  |                |     |                      |                                                                                                    |   |

Una vez generada la nómina, se puede ver en pantalla:

Last update: 2018/10/26 ada:sicoferp:gestionhumana:nomina:operacion:liquidaciondelanomina http://wiki.adacsc.co/doku.php?id=ada:sicoferp:gestionhumana:nomina:operacion:liquidaciondelanomina&rev=1540573006 2018/10/26

| Nómina a                                         | Liquidar: NOMINA EMPLEADOS                                                                                                    |                                                                                                    | Hora Inicio                                                                                                    |                                                                                                    |
|--------------------------------------------------|----------------------------------------------------------------------------------------------------|----------------------------------------------------------------------------------------------------|----------------------------------------------------------------------------------------------------|----------------------------------------------------------------------------------------------------|
| Fecha de Liq                                     | idación: 15/10/2018 🗨 Período: 67 📼                                                                                                    |                                                                                                    | Hora Terminación                                                                                                   |                                                                                                    |
| Forma                                            | de Pago:                                                                                                    |                                                                                                    | Unidad                                                                                                    |                                                                                                    |
| Depe                                             | ndencia:                                                                                                    | Rec                                                                                                    | istros Procesados                                                                                                  | de                                                                                                    |
| Centro d                                         | le Costo:                                                                                                    |                                                                                                    |                                                                                                    |                                                                                                    |
| Liquidar Nómina del                              | Períoda: 01/10/2018 💽 - 15/10/2018 💽                                                                                                    |                                                                                                    |                                                                                                    |                                                                                                    |
| Rango de Em                                      | pleados: 71,110,648.2 - 71,110,648.2                                                                                                    | 🗸 Eject                                                                                                    | atar Archivo                                                                                                    | 🗣 Salir                                                                                                    |
| Liq Novedad                                      | es 💟 Ultima Nómin: 📃 Primera Nómina 💟                                                                                                    | Reliqu                                                                                                    | idación                                                                                                    |                                                                                                    |
|                                                  |                                                                                                    | Inni                                                                                                    | nir Mamina 📃 🗍 Ima                                                                                                 | ini Dauman                                                                                                    |
|                                                  | INDEPORTES AN<br>NOMINA EMPLI                                                                                                    | NTIOQUIA<br>EADOS                                                                                                    |                                                                                                    | Página: 1 de                                                                                                    |
| C.C./Nombre:<br>Cargo:                           | INDEPORTES AN<br>NOMINA EMPLI                                                                                                    | NTIOQUIA<br>EADOS                                                                                                    | v <i>ar 201</i><br>Vinculo: Empleado                                                                               | Rágina: 1 de<br>10/2018 11:22:31:3<br>05                                                                               |
| C.C./Nombre:<br>Cargo:<br>Nómina Nro:<br>Selerio | INDEPORTES AN<br>NOMINA EMPLI<br>71,110,648.2 BETANCUR ZULUAGA ALPIC<br>SUBGERENTE- ADMINISTRATIVO Y FIN<br>7001336 Fecha Desde                                                                                                    | TTIOQUIA<br>EADOS<br>DIO DE JESUS<br>ANCIERC Tipo<br>e: Oct.01/2018                                                       | <i>ൽം 260</i><br>Vinculo: Empleado<br>Hasta C                                                                      | Págainar 1 de<br>10/2018 11:22:31:3<br>05<br>let.15/2018                                                               |
| C.C./Nombre:<br>Cargo:<br>Nómina Nro:<br>Salario | INDEPORTES AN<br>NOMINA EMPLI<br>71,110,648.2 BETANCUR ZULUAGA ALPIC<br>SUBGERENTE- ADMINISTRATIVO Y FINA<br>7001336 Fecha Desda<br>10,422,033                                                                                                    | TTIOQUIA<br>EADOS<br>DIO DE JESUS<br>ANCIERC Tipo<br>e: Oct.01/2018                                                       | v <i>ar 201</i><br>Vinculo: Empleado<br>Hasta C                                                                    | Ráginar 1 de<br>10/2018 11:22:31:3<br>15<br>let.15/2018                                                                |
| C.C./Nombre:<br>Cargo:<br>Nómina Nro:<br>Salario | INDEPORTES AN<br>NOMINA EMPLI<br>71,110,648.2 BETANCUR ZULUAGA ALPID<br>SUBGERENTE- ADMINISTRATIVO Y FINA<br>7001336 Fecha Desdi<br>10,422,033<br>Concepto<br>BASICO ORDINARIO                                                                               | TTIOQUIA<br>EADOS<br>DIO DE JESUS<br>ANCIERC Tipo<br>a: Oct.01/2018<br><u>Cantidad</u><br>15,00                           | vdar 26/7<br>Vinculo: Empleado<br>Hasta C<br>Valor<br>347,401,10                                                   | Rágainar 1 dá<br>10/2018 11:22:31:3<br>)S<br>lict.15/2018<br><u>Tota</u><br>5, 211, 01                                 |
| C.C./Nombre:<br>Cargo:<br>Nómina Nro:<br>Salario | INDEPORTES AN<br>NOMINA EMPLI<br>71.110.648.2 BETANCUR ZULUAGA ALPIO<br>SUBGERENTE- ADMINISTRATIVO Y FINA<br>7001336 Fecha Desde<br>10.422,033<br>Concepto<br>BASICO ORDINARIO<br>DEDUCCION SALUD                                                            | TTIOQUIA<br>EADOS<br>DIO DE JESUS<br>ANCIERC Tipo<br>e: Oct.01/2018<br><u>Cantidad</u><br>15.00<br>15.00                  | v/ar 26/7<br>Vinculo: Empleado<br>Hasta C<br><u>Valor</u><br>347, 401.10<br>13, 896.04                             | Rágahar 1 dá<br>10/2018 11:22:31:3<br>)S<br>lct.15/2018<br><u>Tots</u><br>5, 211, 01<br>(208, 441                      |
| C.C./Nombre:<br>Cargo:<br>Nómina Nro:<br>Salario | INDEPORTES AN<br>NOMINA EMPLI<br>71.110.648.2 BETANCUR ZULUAGA ALPIO<br>SUBGERENTE- ADMINISTRATIVO Y FINA<br>7001336 Fecha Desde<br>10.422.033<br>Concepto<br>BASICO ORDINARIO<br>DEDUCCION SALUD<br>DEDUCCION PENSION                                       | TTIOQUIA<br>EADOS<br>DIO DE JESUS<br>ANCIERC Tipo<br>e: Oct.01/2018<br><u>Cantidad</u><br>15.00<br>15.00<br>15.00         | v <i>ha</i> : 26/7<br>Vinculo: Empleado<br>Hasta C<br><u>Valor</u><br>347, 401.10<br>13, 896.04<br>13, 896.04      | <i>Págainar 1 dá</i><br>0/2018 17.22.31.3<br>05<br>lot.15/2018<br><u>Tota</u><br>5,211,01<br>(208,441<br>(208,441      |
| C.C./Nombre:<br>Cargo:<br>Nómina Nro:<br>Salario | INDEPORTES AN<br>NOMINA EMPLI<br>71.110.648.2 BETANCUR ZULUAGA ALPID<br>SUBGERENTE- ADMINISTRATIVO Y FINA<br>7001336 Fecha Desde<br>10.422.033<br>Concepto<br>BASICO ORDINARIO<br>DEDUCCION SALUD<br>DEDUCCION PENSION<br>DEDUCCION FONDO DE SOLIDARIDAD PEN | TTIOQUIA<br>EADOS<br>DIO DE JESUS<br>ANCIERC Tipo<br>e: Oct.01/2018<br><u>Cantidad</u><br>15.00<br>15.00<br>15.00<br>1.00 | vbs: 26/7<br>Vinculo: Empleado<br>Hasta C<br><u>Valor</u><br>347, 401.10<br>13, 896.04<br>13, 896.04<br>52, 110.17 | Págainar 1 dé<br>10/2018 17.2231:3<br>05<br>lot.15/2018<br><u>Tota</u><br>5,211,03<br>(208,441<br>(208,441<br>(52,110) |

## Imprimir nómina

Al finalizar el proceso de liquidación de la nómina, es posible imprimir el resultado. Para esto, se hace clic en el botón Imprimir Nómina, lo cual hará que se abra un cuadro de diálogo en el cual se pide especificar la impresora:

|                                                         | Nómina a Liquida:: NOMINA EMPLEADOS<br>Fecha de Liquidación: 15/10/2018 😱 Período: 67<br>Forma de Pago:                        | •                                                                                        | Hora Inicio<br>Hora Teminación<br>Unidad                                                                 |                                                                                                    |
|---------------------------------------------------------|----------------------------------------------------------------------------------------------------|------------------------------------------------------------------------------------------|----------------------------------------------------------------------------------------------------|----------------------------------------------------------------------------------------------------|
| Inactivate                                              | d - Imprimir (Opciones)                                                                                                    | ×                                                                                        | Registros Procesados                                                                                     | de                                                                                                    |
| Copias:<br>Interval                                     | 1 Acep<br>o de páginas odo el documento                                                                                        | Nar T                                                                                    | E <i>jecultar</i> <u>E7 Arc</u><br>Leliquidación<br><b>mprimir Nomina</b>                                | Imprimir Resumen                                                                                                    |
| © P<br>© P<br>Escriba<br>comas.                         | ágina Actual<br>áginas Cumeros de página e intervalos separados por<br>Ejemplo: 1,3,5-8,10<br>El intervalo ▼                   | ora DDE JES<br>VCIERC 1<br>Oct.01/21                                                     | US<br>Fipo Vinculo: Emple<br>18 Heiste                                                                   |                                                                                                    |
| © P<br>© P<br>Escriba<br>comas.<br>Imprimir             | égina Actual<br>éginas [<br>números de página e intervalos separados por<br>Ejemplo: 1,3,5-8,10<br>El intervalo ▼<br>Concepto  | ora D DE JES<br>VCIERC 1<br>Oct.01/21                                                    | US<br>Fipo Vinculo: Emplo<br>118 Hasta                                                                   | Pignar 1 de 1<br>26/10/2018 11:25:22 432<br>sados<br>Cot.15/2018<br>Total                                                 |
| © P<br>© P<br>Escriba<br>comas.<br>Imprimir             |                                                                                                    | elar<br>TIOQU<br>ADOS<br>D DE JES<br>NCIERC 1<br>Oct.01/20<br>Cantidas<br>15.00          | JIA<br>CVS<br>Fipo Vinculo: Emple<br>D18 Hasta<br>d <u>Valor</u><br>347,401.10                           | Riginar 1 de 1<br>26/10/2018 11:25:22:432<br>Bados<br>Oct.15/2018<br><u>Total</u><br>5,211,017                            |
| P<br>P<br>Escribe<br>comas.<br>Imprimir<br>1101<br>2101 | Goine Actual     ágina e intervalos separados por Ejemplo: 1,3,5-8,10  El intervalo  Concepto BASICO ORDINARIO DEDUCCION SALUD | elar<br>TIOQU<br>ADOS<br>D DE JES<br>VCIERC 1<br>Oct.01/20<br>Cantidae<br>15.00<br>15.00 | JIA<br>US<br>Tipo Vinculo: Emple<br>18 Hasta<br><u>4 Valor</u><br>347,401.10<br>13,896.04                | Riginar 1 de 1<br>26/10/2018 11:25:22:432<br>Bados<br>Oct.15/2018<br><u>Total</u><br>5,211,017<br>(208,441)               |
| P Escribe comas. Imprimir III01 2101 2102               | Goncepto     Concepto     DEDUCCION SALUD     DEDUCCION PENSION                                                                | elar<br>TIOQU<br>ADOS<br>D E JES<br>VCIERC<br>Oct.01/20<br>Cantidae<br>15.00<br>15.00    | JIA<br>EUS<br>Tipo Vinculo: Emplo<br>118 Hasta<br><u>a Valor</u><br>347,401.10<br>13,896.04<br>13,896.04 | Pigaina: 1 de 1<br>28/10/2018 11:25:22:432<br>eados<br>Oct.15/2018<br><u>Total</u><br>5,211,017<br>(208,441)<br>(208,441) |

Una vez seleccionada la impresora deseada, el proceso de impresión continúa de manera igual a cualquier impresión en Windows.

| C.C./Nombre:           | 71,110,648.2 BETANCUR ZULUAGA ALPR                        | DIO DE JESUS |                           |             |
|------------------------|-----------------------------------------------------------|--------------|---------------------------|-------------|
| Cargo:<br>Nómina Nro:: | SUBGERENTE- ADMINISTRATIVO Y FINA<br>7001336 Fecha Desde: | Oct.01/2018  | Vinculo: Emple:<br>Hasta: | Oct.15/2018 |
| Salario                | 10.422.033                                                |              |                           |             |
|                        | Concepto                                                  | Centided     | Valor                     | Total       |
| 1101                   | BASICO ORDINARIO                                          | 15.00        | 047,401.10                | 5,211,011   |
| 2101                   | DEDUCCION SALUD                                           | 18.00        | 19,096.04                 | (200,441)   |
| 2102                   | DEDUCCION PENSION                                         | 18.00        | 13.894.04                 | (200,441)   |
| 2104                   | DEDUCCION FONDO DE SOLIDARIDAD PE                         | 1.00         | \$2,110.17                | (\$2,110)   |
| 2313                   | FONDO DE EMPLEADOS FEDRA                                  | 1.00         | 843,398.00                | (863,398)   |
| 2701                   | RETENCION EN LA FUENTE ART. 000                           | 1.00         | 444,000.00                | (444,000)   |
| Devengados: 5,1        | 11,017 Deducciones: 1,776,00                              | 10           | Total:                    | 3,434,62    |
| Devengados: 8,3        | 11,017 Deducciones: 1,776,80                              | Rec          | Total:                    | 3,434,62    |
| Devengados: 5,3        | 111,017 Deducciones: 1,776,00                             | Rec          | Total:                    | 3,434,62    |
| Devengados: 5,0        | 111,017 Deducciones: 1,776,84                             | Rec          | Total:                    | 3,434,62    |
| Devengedop: 5, 3       | 111,017 Deducciones: 1,776,00                             | Rec          | Total:                    | 3,434,62    |
| Devengedos: 5, 2       | 111,017 Deducciones: 1,776,84                             | Rec          | Total:                    | 3, 434, 62  |
| Devengedos: 8, 3       | 111,017 Beducciones: 1,776,01                             | Rec          | Total:                    | 3,434,62    |
| Devengedos: 8, 2       | 111,017 Deducciones: 1,776,01                             |              | Total:                    | 3, 434, 621 |
| Devengedos: 8,2        | NÓMINA DEL PERIODO Oct.01                                 | 2018 A       | Total:                    | 3,434,62    |
| TOTAL                  | NÓMINA DEL PERIODO Oct.01                                 | Rec<br>      | Total:                    | 5,434,627   |
| TOTAL EMPLEAD          | NÓMINA DEL PERIODO Oct.01.<br>05 11,172,00                | 2018 A       | Total:<br>iibi:           | 3,434,627   |

### **Imprimir Resumen**

También es posible imprimir un resumen de la nómina, en el cual se discriminan los montos por cada

| shared services so                                                               |                                                                                                    |                                                                                                    |                                                                                       |                                                                                                    |
|----------------------------------------------------------------------------------|----------------------------------------------------------------------------------------------------|----------------------------------------------------------------------------------------------------|---------------------------------------------------------------------------------------|----------------------------------------------------------------------------------------------------|
|                                                                                  |                                                                                                    |                                                                                                    |                                                                                       |                                                                                                    |
| Nómin                                                                            | a Liquidar: NOMINA EMPLEADOS                                                                                                    |                                                                                                    | Hora Inicio                                                                           |                                                                                                    |
| Fecha de                                                                         | iquidación: 15/10/2018 🕞 Período: 67 🖃                                                                                                    |                                                                                                    | Hora Terminación                                                                      |                                                                                                    |
| For                                                                              | a de Pago:                                                                                                    |                                                                                                    | Unidad                                                                                |                                                                                                    |
| De                                                                               | pendencia:                                                                                                    | Re                                                                                                    | gistros Procesados                                                                    | de                                                                                                    |
| Cent                                                                             | o de Costo:                                                                                                    |                                                                                                    |                                                                                       |                                                                                                    |
| Liquidar Nómina                                                                  | el Período: 01/10/2018 💽 - 15/10/2018 💽                                                                                                    |                                                                                                    |                                                                                       |                                                                                                    |
| Rango de                                                                         | Empleados: 71,110,648.2 - 71,110,648.2                                                                                                    | 🖌 Ejec                                                                                                    | utar Archivo                                                                          | <b>Q</b> t* Salir                                                                                                    |
| Liq Nove                                                                         | lades 📝 Ultima Nómina 📃 Primera Nómina 📝                                                                                                    | Reliqu                                                                                                    | idación                                                                               |                                                                                                    |
|                                                                                  |                                                                                                    |                                                                                                    |                                                                                       |                                                                                                    |
|                                                                                  |                                                                                                    | Impri                                                                                                    | mir Nomina Im                                                                         | primir Kesumen                                                                                                    |
|                                                                                  | INDEPORTES AN<br>NOMINA EMPLI                                                                                                    | ITIOQUIA<br>ADOS                                                                                          | mir Nomina Im<br>schar 26                                                             | Paigina: 1 a<br>70/2018 11:37:22:                                                                                                    |
| C.C./Nombre:<br>Cargo:<br>Nómina Nro:                                            | INDEPORTES AN<br>NOMINA EMPLI<br>71,110.648.2 BETANCUR ZULUAGA ALPID<br>SUBGERENTE- ADMINISTRATIVO Y FIN<br>7001336 Fecha Desd                                                                                                    | ITIOQUIA<br>EADOS                                                                                         | war 26<br>Vinculo: Emplead<br>Hasta                                                   | Pilipina 1 a<br>Régina 1 a<br>10/2018 11:37:22:<br>los<br>Oct.15/2018                                                                                  |
| C.C./Nombre:<br>Cargo:<br>Nómina Nro:<br>Salario                                 | INDEPORTES AN<br>NOMINA EMPLI<br>71.110.648.2 BETANCUR ZULUAGA ALPID<br>SUBGERENTE- ADMINISTRATIVO Y FIN<br>7001 336 Fecha Desde<br>10.422.033                                                                                       | TTIOQUIA<br>EADOS                                                                                         | war 26<br>Vinculo: Emplead<br>Hasta                                                   | <i>Régina: 1 a</i><br><i>Régina: 1 a</i><br>10/2018 11:37:22:1<br>los<br>Oct.15/2018                                                                   |
| C.C./Nombre:<br>Cargo:<br>Nómina Nro:<br>Salario                                 | INDEPORTES AN<br>NOMINA EMPLI<br>71,110,648.2 BETANCUR ZULUAGA ALPID<br>SUBGERENTE- ADMINISTRATIVO Y FIN<br>7001336 Fecha Desd<br>10,422,033<br>Concepto                                                                             | Impri<br>ITIOQUIA<br>EADOS<br>NO DE JESUS<br>NOCERC Tipo<br>a: Oct.01/2018                                | vis 26<br>Vinculo: Emplead<br>Hasta<br>Valor                                          | Primir Hesumen<br>Rágina: 1 a<br>10/2018 11:37:22:<br>los<br>Oct.15/2018<br>Tot                                                                        |
| C.C./Nombre:<br>Cargo:<br>Nómina Nro:<br>Salario<br>1101                         | INDEPORTES AN<br>NOMINA EMPLI<br>71,110,648.2 BETANCUR ZULUAGA ALPIC<br>SUBGERENTE- ADMINISTRATIVO Y FIN<br>7001336 Fecha Desd<br>10,422,033<br>Concepto<br>BASICO ORDINARIO                                                         | Impri<br>ITTOQUIA<br>EADOS<br>NO DE JESUS<br>NOCIERC Tipo<br>2: Oct.01/2018<br><u>Cantidad</u><br>15.00   | vtar 260<br>Vinculo: Emplead<br>Hasta<br>Valor<br>347,401.10                          | Pijinir Hesumen<br>Rágina: 1 a<br>170/2018 11:37:22:<br>los<br>Oct.15/2018<br>Tot:<br>5,211.0                                                          |
| C.C./Nombre:<br>Cargo:<br>Nómina Nro:<br>Salario<br>1101<br>2101                 | INDEPORTES AN<br>NOMINA EMPLI<br>71,110.648.2 BETANCUR ZULUAGA ALPIC<br>SUBGERENTE- ADMINISTRATIVO Y FIN<br>7001336 Fecha Desd<br>10,422,033<br>Concepto<br>BASICO ORDINARIO<br>DEDUCCION SALUD                                      | ITTOQUIA<br>EADOS<br>NO DE JESUS<br>NOCERC Tipo<br>2: Oct.01/2018<br><u>Cantidad</u><br>15.00<br>15.00    | Vinculo: Emplead<br>Hasta<br>Valor<br>347,401.10<br>13,896.04                         | Pajaha: 1 a<br>Pajaha: 1 a<br>110/2018 11:37:22:<br>los<br>Oct.15/2018<br><u>Tot</u><br>5, 211, 0<br>(208, 44                                          |
| C.C./Nombre:<br>Cargo:<br>Nómina Nro:<br>Salario<br>1101<br>2101<br>2102         | INDEPORTES AN<br>NOMINA EMPLI<br>71,110,648.2 BETANCUR ZULUAGA ALPIC<br>SUBGERENTE- ADMINISTRATIVO Y FIN<br>7001336 Fecha Desd<br>10,422,033<br>Concepto<br>BASICO ORDINARIO<br>DEDUCCION SALUD<br>DEDUCCION FENSION                 | ITTOQUIA<br>EADOS<br>NO DE JESUS<br>NOCIERC Tipo<br>2: Oct01/2018<br>Cantidad<br>15.00<br>15.00<br>15.00  | v/ar.26<br>Vinculo: Emplead<br>Hasta<br>Valor<br>347,401.10<br>13,896.04<br>13,896.04 | Pajana: 1 a<br>Pajana: 1 a<br>110/2018 11:37:22:<br>los<br>Oct.15/2018<br><u>Tot</u><br>5, 211, 0<br>(208, 44<br>(208, 44                              |
| C.C./Nombre:<br>Cargo:<br>Nómina Nro:<br>Salario<br>1101<br>2101<br>2102<br>2104 | INDEPORTES AN<br>NOMINA EMPLI<br>71,110,648.2 BETANCUR ZULUAGA ALPIC<br>SUBGERENTE-ADMINISTRATIVO Y FIN<br>7001336 Fecha Desd<br>10,422,033<br>Concepto<br>BASICO ORDINARIO<br>DEDUCCION SALUD<br>DEDUCCION FONDO DE SOLIDARIDAD PEK | Impri<br>ITIOQUIA<br>EADOS<br>NOCERC Tipo<br>e: Oct01/2018<br>Cantidad<br>15.00<br>15.00<br>15.00<br>1.00 | Vinculo: Emplead<br>Hasta<br>347,401.10<br>13,896.04<br>52,110.17                     | Primir Hesumen<br><i>Rigpina: 1 a</i><br><i>170/2018 11:37:22:</i><br>los<br>Oct.15/2018<br><u>Tot</u><br>5, 211, 0<br>(208, 44<br>(208, 44<br>(52, 11 |

Al hacer clic en el botón Imprimir Resumen, aparece el cuadro de diálogo mencionado en el apartado "Imprimir nómina". Una vez generado, se obtiene un reporte similar a este:

|                         |                                 | Resumen NOMINA EMPL<br>Desde: 01/10/2018 Hasta: 15 | EADOS<br>r10/2018 Fecha: 2      | Página: 1 de 1<br>6/10/2018 11:27:41.927 |
|-------------------------|---------------------------------|----------------------------------------------------|---------------------------------|------------------------------------------|
| Centro de               | Costo: SUBGERE                  | NCIA ADMINISTRATIVA Y FINA                         | NCIERA                          |                                          |
| Concepto<br>1101        | Descripción<br>BASICO ORDINARIO |                                                    | Total Devengados<br>5,211,017.0 | Total Deducciones                        |
| 2101                    | DEDUCCION SALUD                 |                                                    |                                 | 208,441.0                                |
| 2302                    | DEDUCCION PENSION               |                                                    |                                 | 208,441.0                                |
| 2104                    | DEDUCCIÓN FONDO DE SOLI         | DARIDAD PENSIONAL                                  |                                 | 52,110.0                                 |
| 2353                    | FONDO DE EMPLEADOS FED          | an l                                               |                                 | 803,398.0                                |
| 2701                    | RETENCION EN LA FUENTE A        | AT. 383                                            |                                 | 444,000.0                                |
| TOTAL DEVI<br>TOTAL DED | ENGADOS<br>UCCIONES             | 5.211.017<br>(1.776.366)                           |                                 |                                          |
| _                       | Elaborado por                   |                                                    | Resibido por                    | _                                        |

#### ←Volver atrás

| From:<br>http://wiki.adacsc.co/ - <b>Wiki</b>                                                                                |
|----------------------------------------------------------------------------------------------------|
| Permanent link:<br>http://wiki.adacsc.co/doku.php?id=ada:sicoferp:gestionhumana:nomina:operacion:liquidaciondelanomina&rev=1 |
| Last update: 2018/10/26 16:56                                                                                                |
|                                                                                                    |

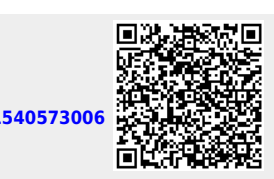